**TOKYO働きやすい福祉の職場宣言事業スタートアップセミナー** 

福祉人材と福祉職場をつなぐポータルサイト 東京都福祉人材情報バンクシステム ふくむすび

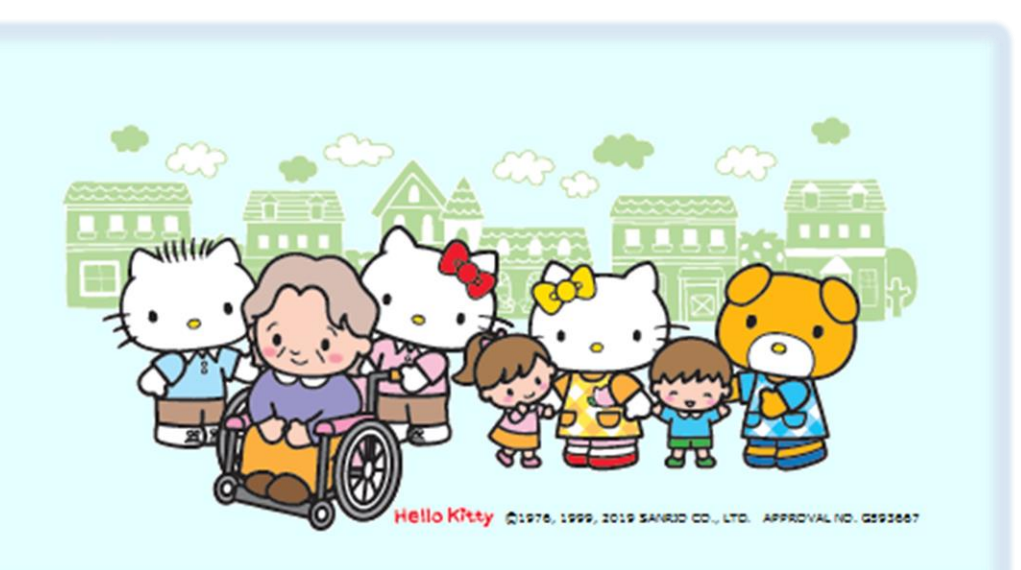

WEBサイト概要(画面・機能や操作のイメージ)

### ふくむすびのサイト概要

都の福祉人材関連イベント等の参加者や、職場体験の希望者、福祉関連の講習会の 受講希望者など、福祉職場に関心のある皆さん(サイト利用者)と、事業者の皆さんや 区市町村・関係団体の皆さんとをつないでいきます。

※サイトの運用は、(社福)東京都社会福祉協議会へ委託

#### ふくむすびの特徴

■利用者は、主に都の福祉関連イベントや、各種講習会等に参加する福祉 職場に関心のある方々

■主に以下の情報を発信

○都内事業所の福祉職場の所在地や実施事業などの基本的な情報

○働きやすい福祉の職場宣言を行う事業者の情報(TOKYO働きやすい福祉の職場宣言情報)

○都内事業所の職員募集や職場体験受入等の情報

○地域で実施する福祉関係の研修やイベント、講習会等に関する情報

○都内自治体で実施する福祉人材に関する支援策の情報

○福祉の仕事に関する用語集や働いている人へのインタビューなど福祉の仕事を知るための情報

ふくむすびのスキームイメージ

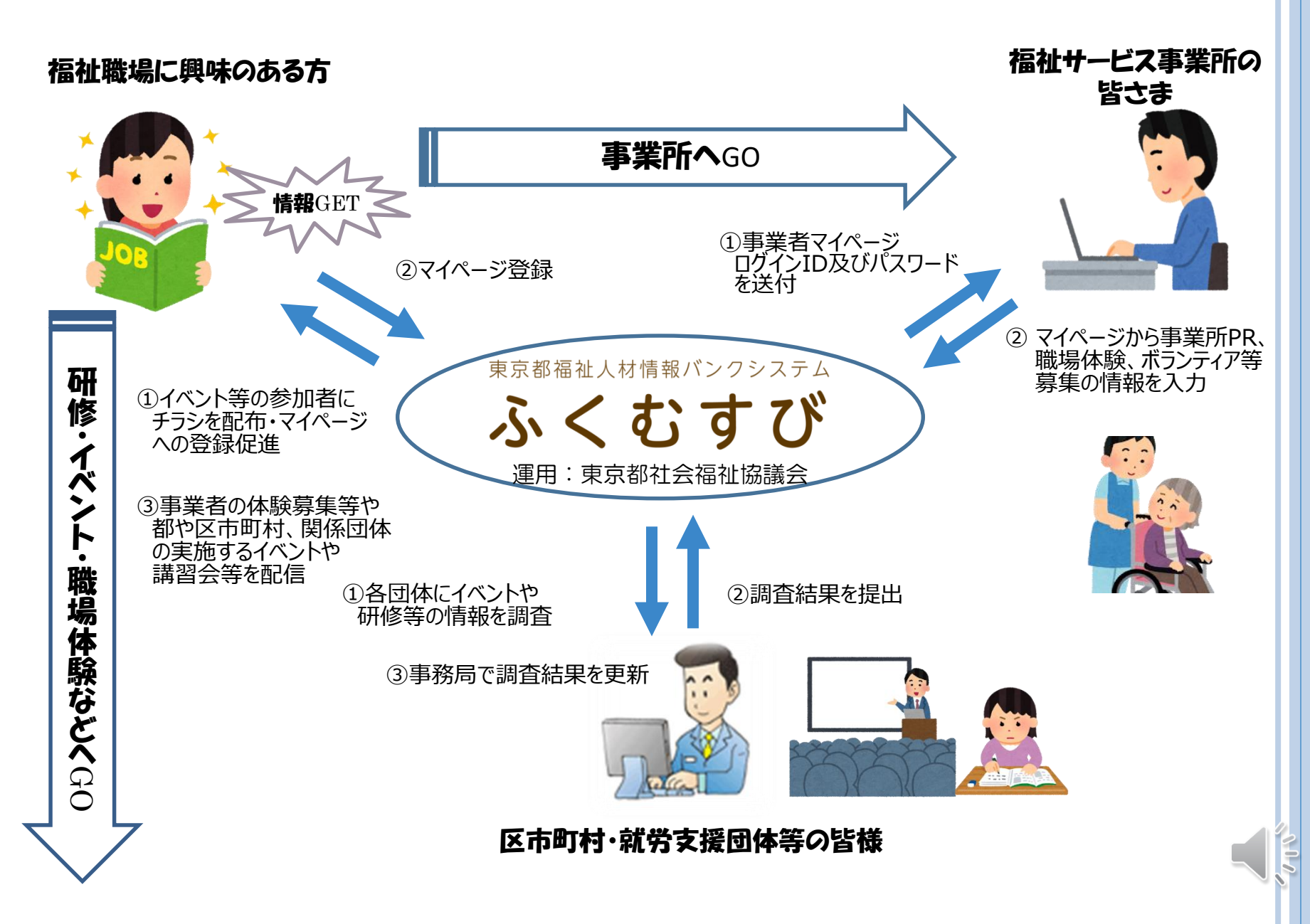

### ふくむすび(東京都福祉人材情報バンクシステム)画面イメージ

都の福祉人材関連イベント等の参加者など、福祉職場に関心のある皆さん(サイト利用 者)と、事業者の皆さんや区市町村・関係団体の皆さんとをつないでいきます。

URL: https://www.fukushijinzai.metro.tokyo.jp/

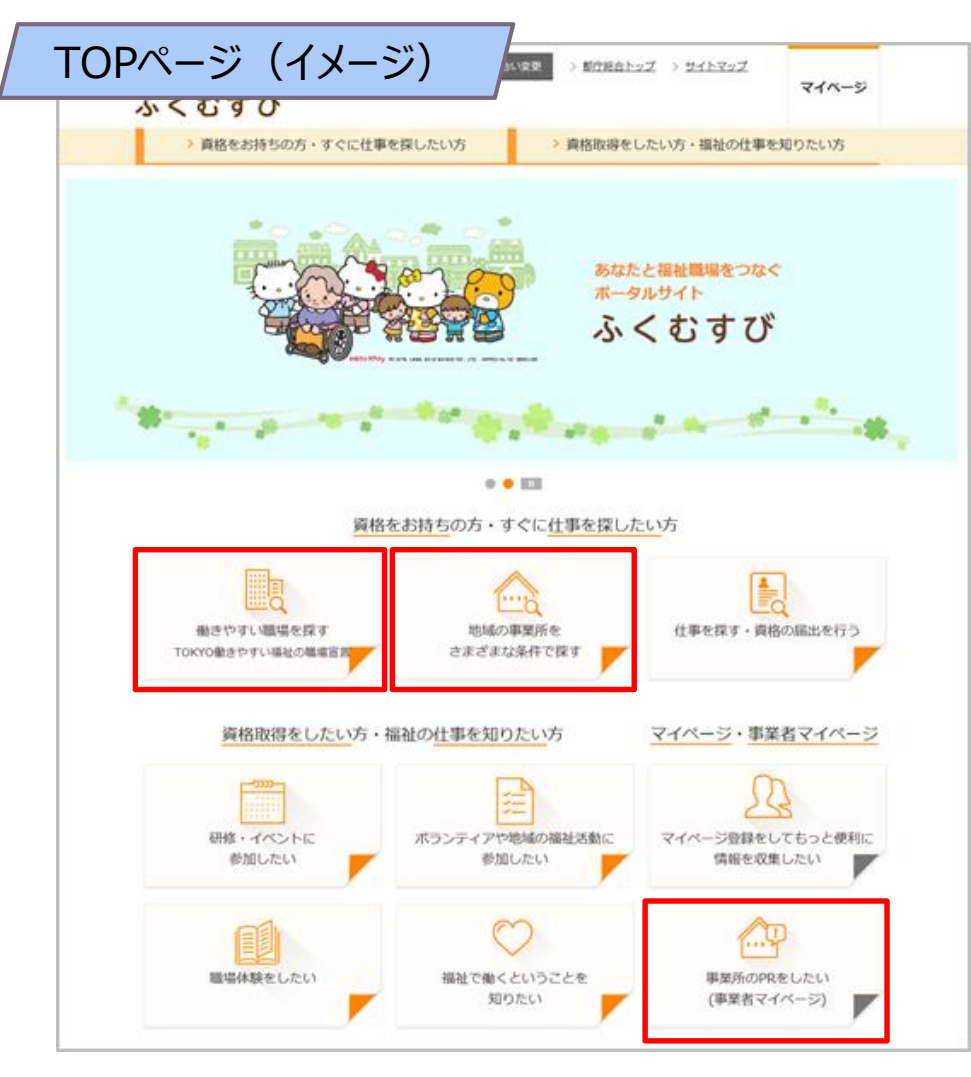

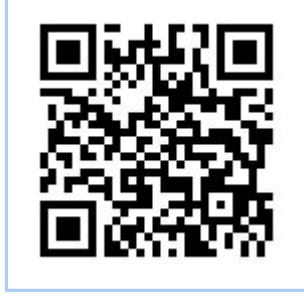

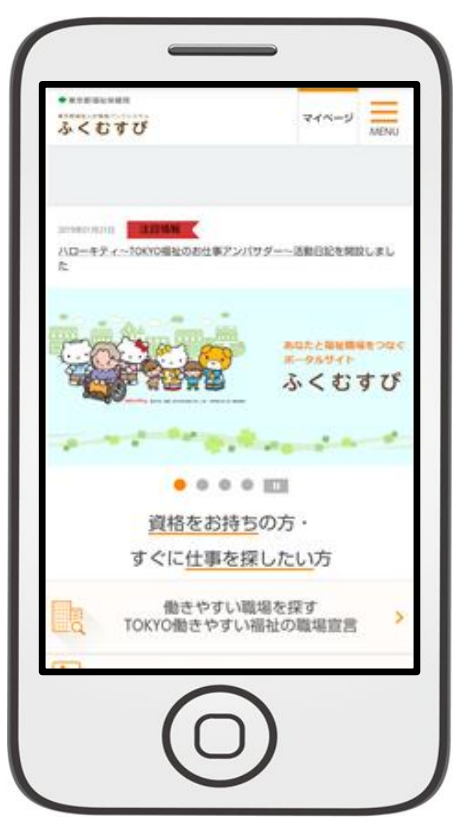

### 事業者の皆様ができること

○働きやすい職場づくりに取り組む事業所であることを情報発信 (TOKYO働きやすい福祉の職場宣言事業に係る情報)

#### ○事業所の写真やPR、職員募集・ボランティア情報等を発信

令和2年2月以降に各事業所宛に送付している「事業者マイページ」への 「ログインID(13桁)」と「パスワード」を使用して入力いただきます。 【留意事項(職場宣言事業関連)】 ※職場宣言の登録結果は、システムから通知します。そのため、ID・パスワードでサイトにログインいただき、 必ずメールアドレスを登録してください。 ○その他 |事業所を「興味あり||登録している人数の確認| おすすめの研修・イベント情報の確認 都の事業の事業者募集などに関するメールマガジンを受信 etc.

## ID・パスワードと情報登録・公開の流れ

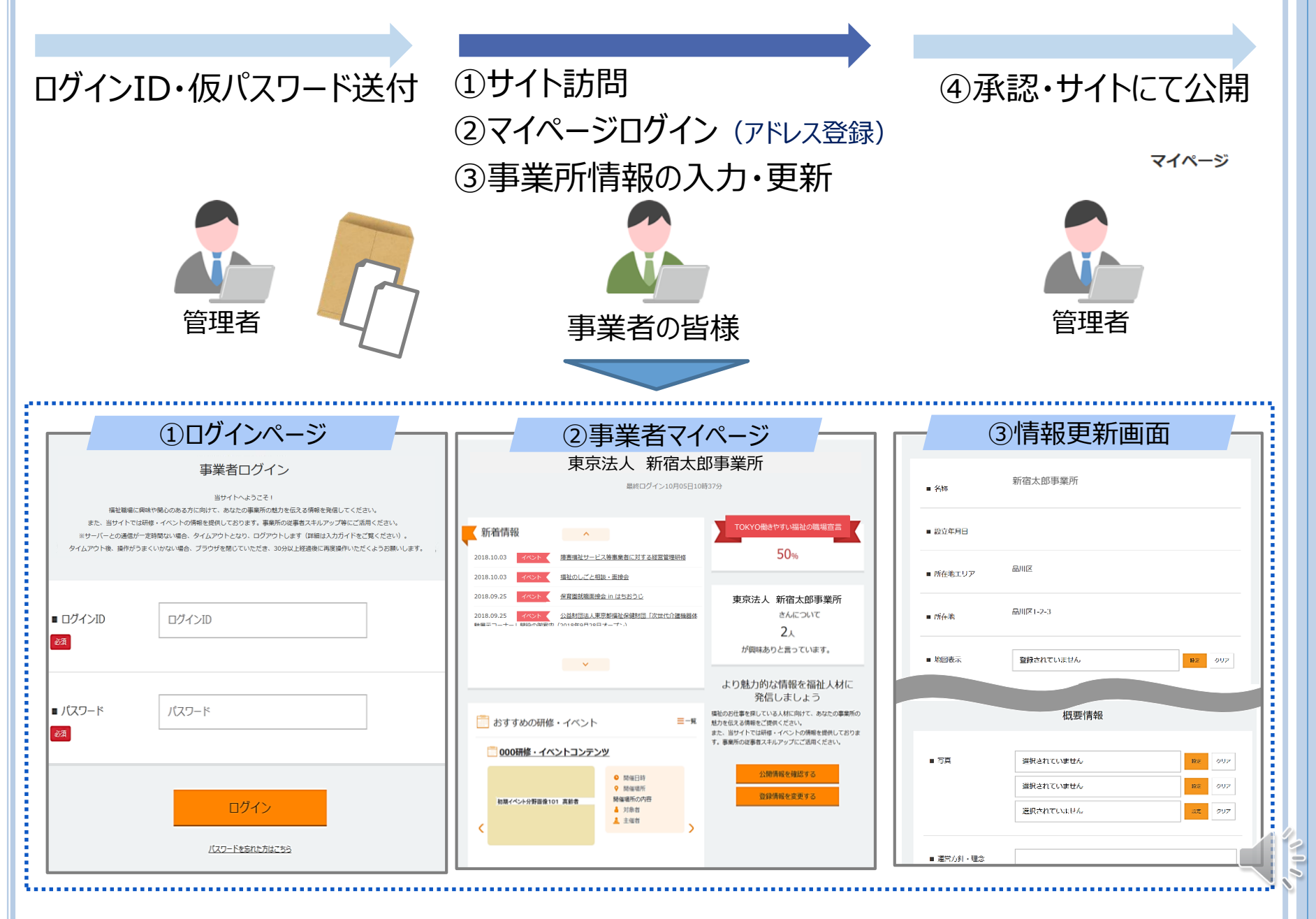

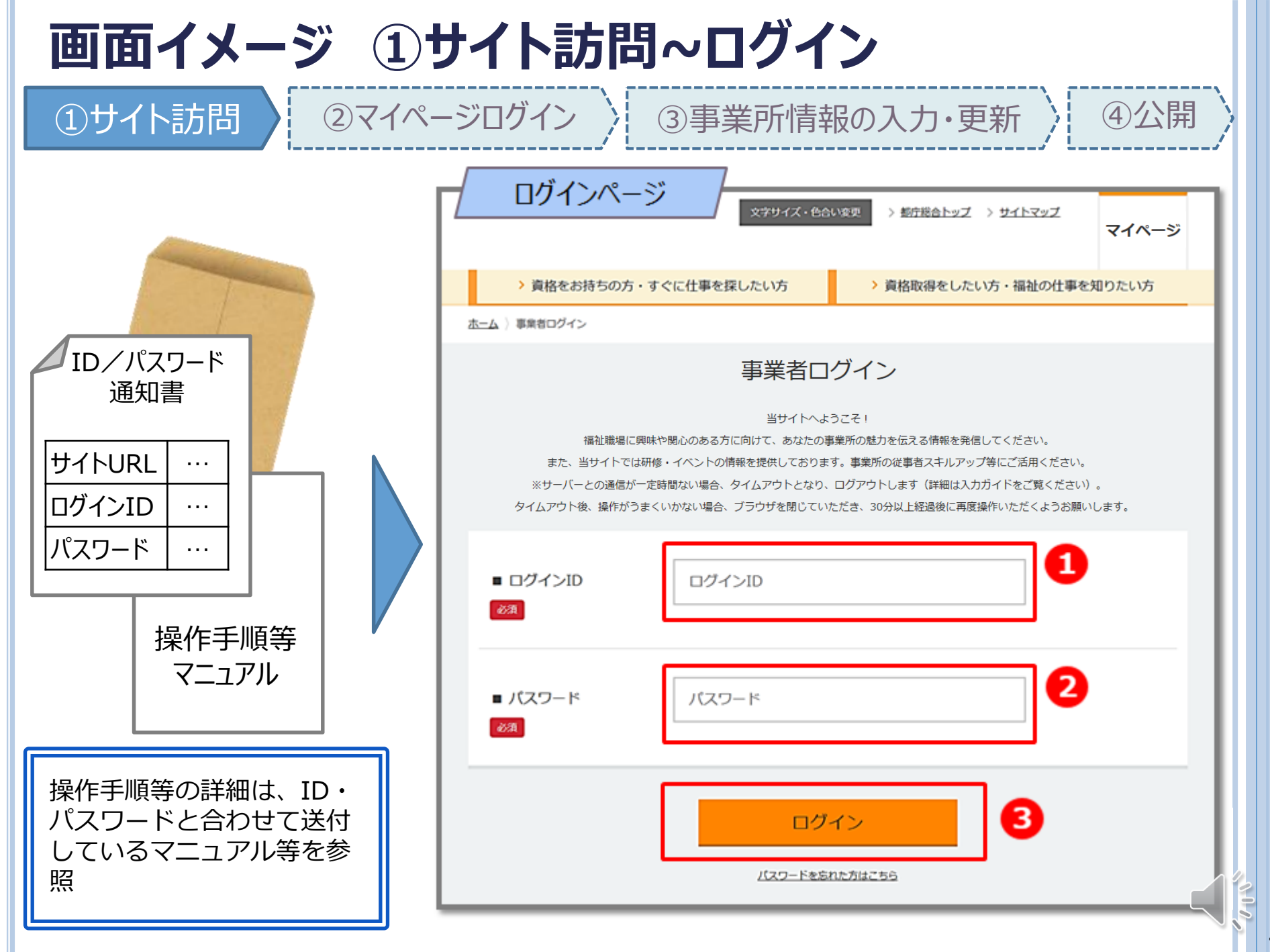

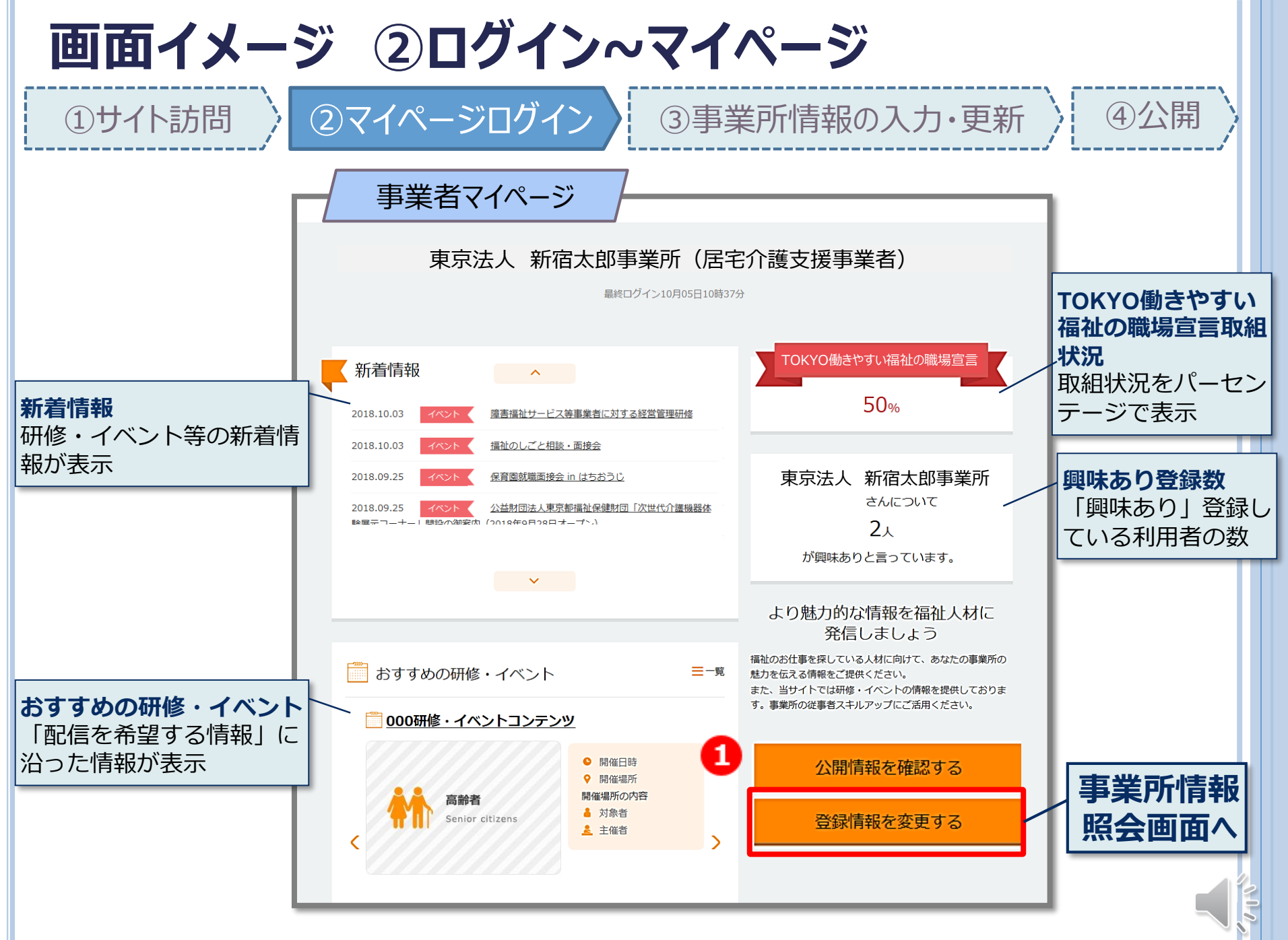

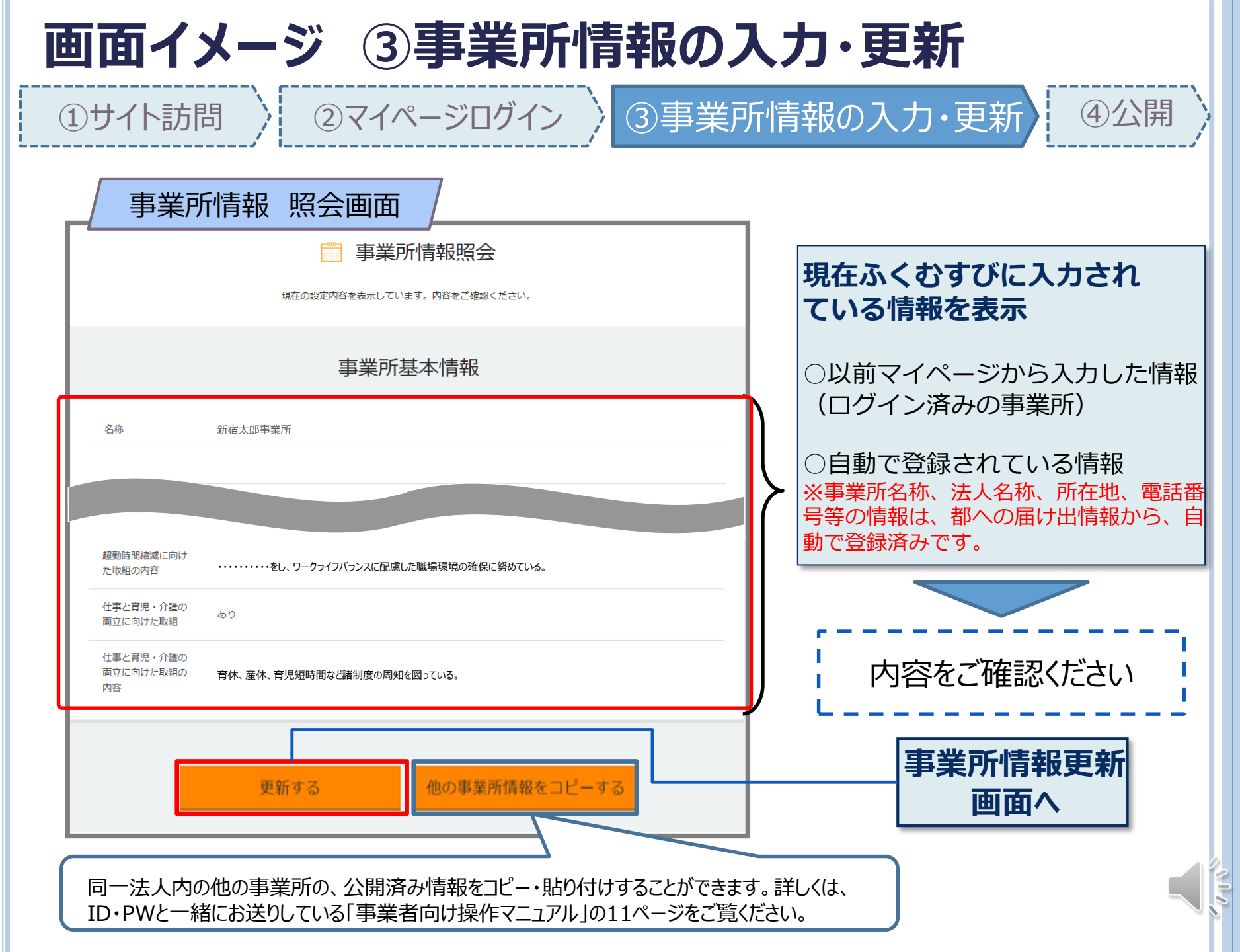

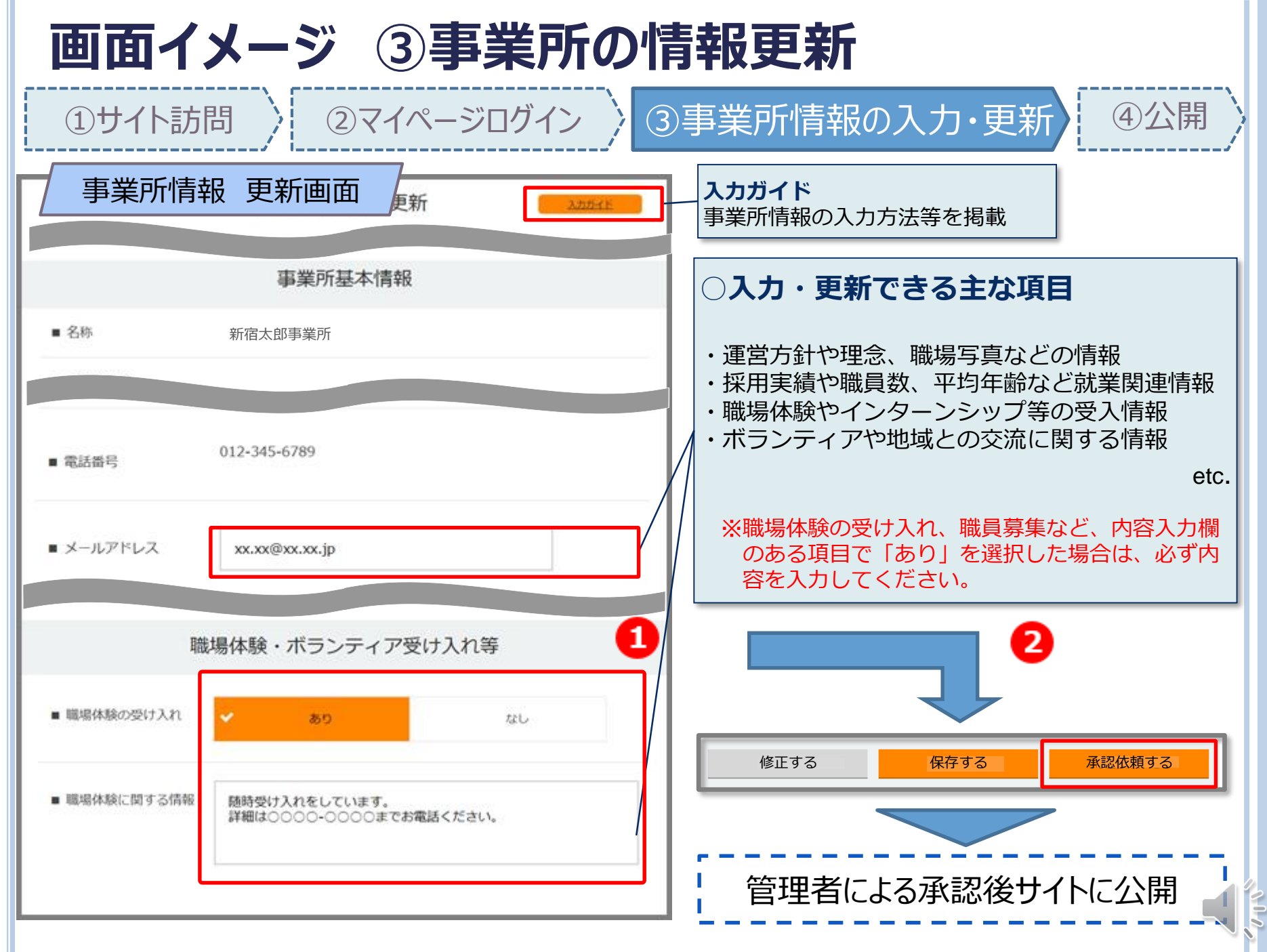

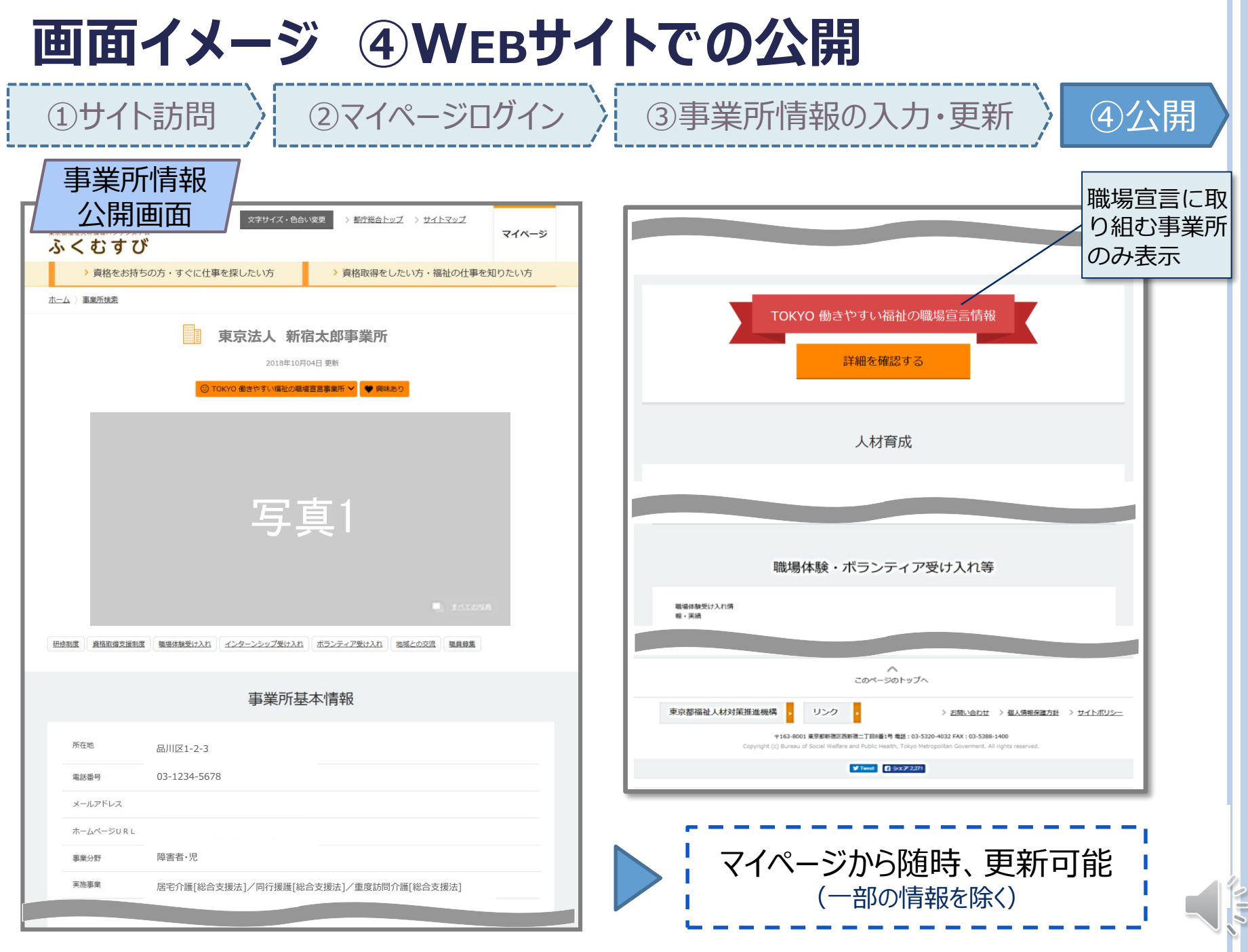

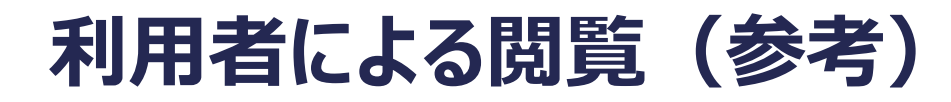

#### ○利用者によるサイトの訪問

①サイト訪問

利用者は、事業所検索や各種情報の閲覧のほか、自分だけのマイページを作成することができます。

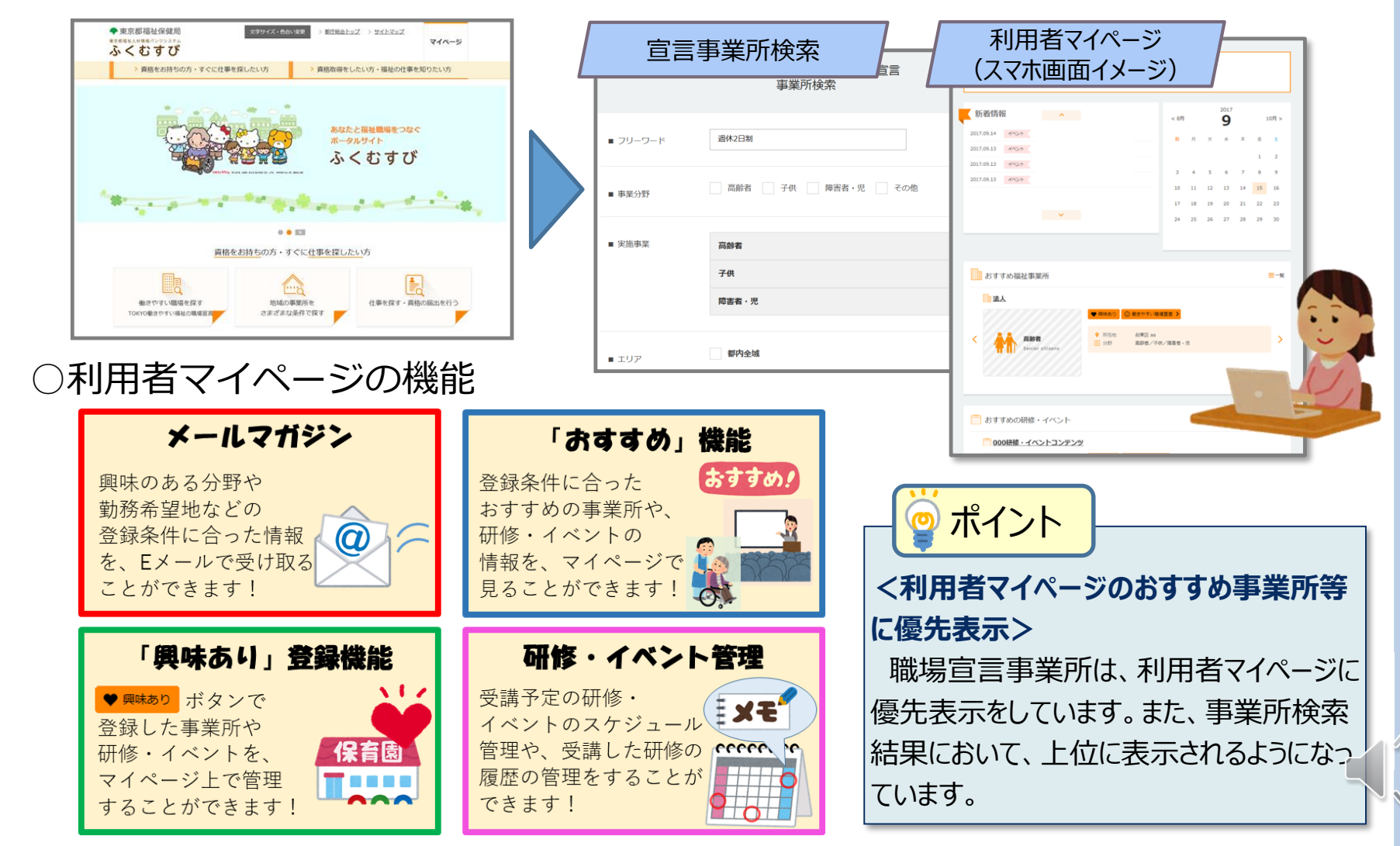

②マイページログイン > ③事業所情報の入力・更新

④公開

11

# 終わりに

ふくむすびを活用して積極的に情報発信をお願いします!
※操作手順等の詳細は、下記ID・パスワードと合わせて送付しているマニュアル等を参照

ID・パスワードは令和2年2月以降に各事業所宛てに送付しています!
 ※ID・パスワードでマイページにログインをすることで、情報入力・更新が可能
 ※職場宣言に申請する際は、必ずログインしメールアドレスを登録
 ※ID・パスワードの再発行などの問合せ先:
 東京都社会福祉協議会東京都福祉人材センター人材対策推進室(サイト管理者)
 TEL: 03-6261-3925 FAX: 03-6256-9690

#### ○ ふくむすび・職場宣言事業のリンクバナーを配付しています!

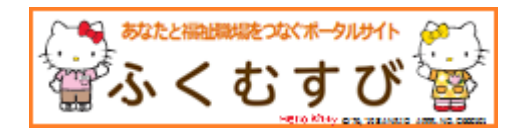

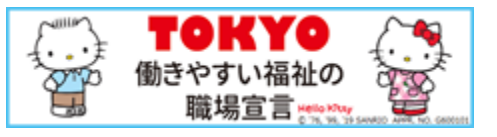

※ふくむすび内の自事業所の各ページ等をリンク先に設定していただけます。(加工・編集厳禁)